## UNITED STATES DEPARTMENT OF AGRICULTURE

Farm Service Agency Washington, DC 20250

For: State and County Offices

## **NRRS External Collections**

Approved by: Associate Administrator for Operations and Management

Chris P. Beyerhelm

## 1 Overview

#### A Background

Certain program applications (such as DLS and NAP) interface collection activity to NRRS. NRRS will automatically create the remittance and receipt for these programs. Users will be required to login to NRRS to prepare schedule, manage (scan) checks, and verify schedules as described in 64-FI, paragraphs 56 through 58.

#### **B** Purpose

This notice provides instructions for NRRS external receipt functionality (created from an external program like DLS or NAP), managing a remittance with external and internal NRRS receipts, and corrections. The instructions include:

- viewing external receipts
- viewing remittances with internal and external receipts
- correcting external receipts:
  - before preparation of schedule
  - after preparation of schedule and before verification of schedule
  - after schedule verification
- correcting external receipts with partial refunds.

| Disposal Date | Distribution                                         |
|---------------|------------------------------------------------------|
| July 1, 2015  | State Offices; State Offices relay to County Offices |
| 4-27-15       | Page 1                                               |

### **1 Overview (Continued)**

## C Contact

For State Offices with questions about this notice, contact Rhonda Anthony, FMD, Receivable Management Office by either of the following 2 points of contact:

- e-mail to:
  - rhonda.anthony@kcc.usda.gov
  - NRRS-Production@kcc.usda.gov
- telephone at 816-926-6330.

For policy questions on NRRS items, contact Thom Harris by either of the following:

- e-mail to **tom.harris@wdc.usda.gov**
- telephone at 202-772-6014.

### 2 Procedure

#### A Viewing an External Receipt

To locate an external receipt interfaced from the program application, on the NRRS Menu, CLICK "Search" link under "Receipts". The following Search for a Receipt Screen will be displayed. Select "**External Receipt**" in the "**Collection Type**" field. Enter the tax ID number and select the tax ID type, or enter the check/item number and CLICK "**Search**".

| United States Departmen     | t of Agriculture   | National Receipts &<br>Receivables System              |
|-----------------------------|--------------------|--------------------------------------------------------|
| Earm Servic                 | e Agency           | Receivables System                                     |
|                             | e Agency           |                                                        |
| Home                        | About USDA   About | NRRS   Help   Contact Us   Exit NRRS   Logout of eAuth |
| Current Office: WASHINGTON  |                    | Convolution Descript                                   |
|                             |                    | Search for a Receipt                                   |
| NRRS Menu                   | Search By Recei    | pt                                                     |
| Welcome NRRS user.          | Collection Type:   | External Receipt 🚽                                     |
| a National level user.      | Receipt ID:        |                                                        |
| Receivables                 | Tax ID:            |                                                        |
| New Receivable              | Tax ID.            |                                                        |
| Search                      | Tax ID Type:       | Select ID type                                         |
| Calculate Future Payon      | DUNS Number:       |                                                        |
| Create Remittance           | Check/Item Number: |                                                        |
| Manage/Search               | Coord              | locat Cancel                                           |
| Remittance                  | Search             | calleer calleer                                        |
| Receipts                    |                    |                                                        |
| Record New Receipt          |                    |                                                        |
| Search                      |                    |                                                        |
| Deposits<br>Prepare Deposit |                    |                                                        |
| Manage Checks               |                    |                                                        |
| Verify Deposit              |                    |                                                        |
| Search                      |                    |                                                        |
| Reports                     |                    |                                                        |
| Failed Letter Report        |                    |                                                        |
| SF-224 Work List            |                    |                                                        |
| OTC Batch Work List         |                    |                                                        |
| Home                        |                    |                                                        |
| Go To                       |                    |                                                        |
| NPS                         |                    |                                                        |
| OLP                         |                    |                                                        |

## A Viewing an External Receipt (Continued)

The following Receipt Search Results Screen will be displayed. User may CLICK "**Select**" on the applicable receipt to view the receipt details.

| USDA            | United States D   | epartment of Agriculture       |                                                             |                                          | Natior<br>Receiv                              | 1al Rec<br>Vables | eipts &<br>System |  |
|-----------------|-------------------|--------------------------------|-------------------------------------------------------------|------------------------------------------|-----------------------------------------------|-------------------|-------------------|--|
|                 | Farm Se           | ervice Ageno                   | с <b>у</b>                                                  |                                          |                                               |                   |                   |  |
|                 | Hom               | ie   About USD                 | A   About NRRS                                              | Help   Conta                             | act Us   Exit I                               | NRRS              | Logout of eAuth   |  |
|                 |                   |                                |                                                             |                                          |                                               |                   |                   |  |
|                 |                   | Receipt                        | Search Re                                                   | sults                                    |                                               |                   |                   |  |
| Exte            | rnal Rece         | ipts                           |                                                             |                                          |                                               |                   |                   |  |
|                 | <b>Receipt ID</b> | <b>Effective Date</b>          | <b>Collection Amount</b>                                    | Create Date                              |                                               |                   |                   |  |
| Select          | 119032            | 02/04/2015                     | \$24,755.35                                                 | 02/04/2015                               |                                               |                   |                   |  |
|                 |                   |                                |                                                             |                                          |                                               |                   |                   |  |
| NRRS-Web-8.1.12 |                   |                                |                                                             |                                          |                                               |                   |                   |  |
|                 | Site Map  FOIA    | Home<br> Accessibility Stateme | e   USDA Internet   USDA In<br>nt  Privacy  Non-Discriminal | tranet   FSA Internetion   Information Q | et   FSA Intranet  <br>uality  Policies and L | inks  Firs        | tGov  White House |  |

The following is an example of the External Receipt Details Screen. This screen provides the breakdown of the collection amount as well as the remittance information. The following example is for a Farm Storage Facility Loan receipt.

**Note:** The user may print this screen for the customer. On the menu bar for Internet Explorer, CLICK "File", "Print Preview", and "Printer Icon" (first icon on the left). There is a future enhancement to incorporate the dishonored check verbiage to this screen.

| United States Department of Agriculture<br>Farm Service Agency | Nation<br>Receiv                                            | al Receipts & Tables System             |
|----------------------------------------------------------------|-------------------------------------------------------------|-----------------------------------------|
| Home   About USDA                                              | About NRRS   Help   Contact Us   Exit N                     | IRRS   Logout of eAuth                  |
| External F                                                     | Receipt Details                                             | l i i i i i i i i i i i i i i i i i i i |
| <b>Remittance Information</b>                                  |                                                             |                                         |
| Remittance Id: 6154158                                         | Effective Date: 02/04/2015                                  |                                         |
| Remittance Amount: \$24,755.35                                 | Remaining Amount: \$0.00                                    |                                         |
| Remitter Name:                                                 | Schedule Number: 1791                                       |                                         |
| Remittance Type: Check                                         | Schedule Date: 02/04/2015                                   |                                         |
| Check/Item Number: 6238                                        | Receiving Office: Saline, MO                                |                                         |
| Tax ID: ***                                                    | Dishonor Status: N                                          |                                         |
| Tax ID Type: E                                                 | Remittance Status: Verified                                 |                                         |
| Source System: OY                                              |                                                             |                                         |
| Receipt Information                                            |                                                             |                                         |
| Receipt ID: 11903                                              | 2 Status: Active                                            |                                         |
| Transaction Request ID: 29195                                  | 0900013001                                                  |                                         |
| Transaction Req Src Code: OY                                   |                                                             |                                         |
| State / County: 29 / 1                                         | 95                                                          |                                         |
|                                                                | Program: 09ESEI                                             |                                         |
| Tax ID Type: F                                                 | Reference: Loan Number - 00013                              |                                         |
|                                                                |                                                             |                                         |
| Collection Amount #24 755                                      | 25 Dreekdeur                                                |                                         |
| Collection Amount \$24,755.                                    | 35 - Breakdown                                              |                                         |
| Principal \$19,844,99                                          |                                                             |                                         |
| Interest \$4,910.36                                            |                                                             |                                         |
|                                                                | NRRS-Web-8.1.12                                             |                                         |
| Home   U                                                       | JSDA Internet   USDA Intranet   FSA Internet   FSA Intranet |                                         |

## **B** Viewing Remittances With Internal and External Receipts

Remittances may contain an internal and external receipt and may cover multiple receipts. Following is an example of a remittance with an internal (receipt recorded directly into NRRS) and an external receipt. A search was performed from the Manage/Search Remittance option on the NRRS main menu.

**Note:** The remittances in "**Unscheduled**" status and "**Active**" status are listed in ascending order on the Manage/Search Remittances Screen.

The "**Search**" feature is used to locate a "Prepared" or "Verified" remittance that is not displayed on the Manage/Search Remittance Screen. See the following example.

| Search            |                   |                      |                       |                    |                      |                      |
|-------------------|-------------------|----------------------|-----------------------|--------------------|----------------------|----------------------|
| Receip            | ot ID:            |                      |                       |                    |                      |                      |
| Remittanc         | e Id: 676         | 5975                 |                       |                    |                      |                      |
| DUNS Num          | nber:             |                      |                       |                    |                      |                      |
| Ta                | x ID:             |                      |                       |                    |                      |                      |
| Tax ID T          | Type: Sele        | ect ID type 🔻        |                       |                    |                      |                      |
| Check/Item Nur    | nber:             |                      |                       |                    |                      |                      |
| Search I          | Reset<br>sults    |                      |                       |                    |                      |                      |
| Remittance<br>Id: | Remitter<br>Name: | Check/Item<br>Number | Remittance<br>Amount: | Remittance<br>Type | Remaining<br>Amount: | Remittance<br>Status |
| <u>6765975</u>    | Smith R           | 1001                 | 200.00                | Cashiers<br>Check  | 0.00                 | Verified             |

Note: CLICK "Remittance Id" and the Remittance Details Screen will be displayed.

## **B** Viewing Remittances With Internal and External Receipts (Continued)

Following is an example of the Remittance Details Screen.

| United States Departm | nent of Agriculture                                      | National Receipts &<br>Receivables System                 |
|-----------------------|----------------------------------------------------------|-----------------------------------------------------------|
| Farm Serv             | ice Agency                                               |                                                           |
| Home   About USDA     | About NRRS   Help   Contact Us                           | Exit NRRS   Logout of eAuth                               |
| Domittancos           | Remitta                                                  | nce Details                                               |
| Add Romarks           | Kenneed                                                  |                                                           |
| View History          | Remittance Id: 6765975                                   | Effective Date: 02/02/2015                                |
| Print/View Details    | Remittance<br>Amount: \$200.00                           | Remaining Amount: \$0.00                                  |
| Main Menu             | Remitter Name: Smith R                                   | Schedule Number: 0130                                     |
|                       | Remittance Type: Cashiers Check                          | Schedule Date: 02/18/2015                                 |
| NPS                   | Check/Item<br>Number: 1001                               | Receiving Office: Merced, CA                              |
| OLP                   | Tax ID: ***3253                                          | Dishonor Status: N                                        |
| eFMS                  | Tax ID Type: S                                           | Remittance Status: Verified                               |
| FSA-FS                | Source System: OY                                        |                                                           |
| <b>11</b>             |                                                          |                                                           |
|                       | Receipts                                                 |                                                           |
|                       | ID Collection Type Amount                                |                                                           |
|                       | 6782007 Direct Sales \$100.00                            |                                                           |
|                       |                                                          |                                                           |
|                       | External Receipts                                        |                                                           |
|                       | ID Source System Amount                                  |                                                           |
|                       | 179038 OY \$100.00                                       |                                                           |
|                       |                                                          |                                                           |
|                       | View Check Image                                         |                                                           |
|                       | NRRS-Web-9.0.9                                           |                                                           |
|                       | Home   USDA Internet   USDA Intranet   FS                | A Internet   FSA Intranet                                 |
| Site Map FOIA Acces   | ssibility Statement  Privacy  Non-Discrimination  Inform | mation Quality  Policies and Links  FirstGov  White House |

**Note:** Both internal and external receipts exist for this remittance. The user can click on the underlined ID number in the "ID" field to view the receipt details.

#### C Understanding NRRS Remittance Statuses

There are 4 remittance statuses in NRRS. The status may be unscheduled, scheduled, verified, or active verified and will be displayed on the Remittance Details Screen, in the "**Remittance Status**" field.

| USDA United States Depart                         | ment of Agriculture                                                                                                    | Receivables System                                                                        |
|---------------------------------------------------|----------------------------------------------------------------------------------------------------|-------------------------------------------------------------------------------------------|
| Farm Serv                                         | ice Agency                                                                                                    |                                                                                           |
| Home                                              | About USDA About NRRS                                                                                                    | Help   Contact Us   Exit NRRS   Logout of eAuth                                           |
| Remittances                                       | Re                                                                                                    | mittance Details                                                                          |
| Add Remarks<br>View History<br>Print/View Details | Remittance Id: <u>5824137</u><br>Remittance Amount: \$5,991.(<br>Remitter Name:                                                     | Effective Date: 10/17/2014<br>A Remaining Amount: \$0.00<br>Schedule Number: 1660         |
| Main Menu                                         | Remittance Type: Check                                                                                                    | Schedule Date: 10/20/2014                                                                 |
| Go To<br>NPS<br>OLP<br>eFMS<br>FSA-FS             | Check/Item Number: 12718<br>Tax ID:<br>Tax ID Type: S<br>Source System: OY                                                          | Receiving Office: SAINT CROIX,<br>WI<br>Dishonor Status: N<br>Remittance Status: Verified |
| FI                                                | Receipts         ID Collection Type Amoun         No Internal Receipts exist.         External Receipts         ID Source System Am | ount                                                                                      |
|                                                   | 115164 OY \$5,9                                                                                                    | 91.04                                                                                     |

#### **D** Status Unscheduled

Remittances in the unscheduled status are remittances created **before** preparing the schedule. All remittances may be corrected and/or deleted.

#### E Status Scheduled

Remittances in the scheduled status are remittances created **after** preparing the schedule and **before** schedule verification. The schedule must be deleted and re-entered with the corrected information.

#### F Status Verified

Remittances in the verified status are remittances that have been deposited on the verified schedule. This remittance **must** be activated to allow correction. Activation will change the remittance status to "Active Verified".

## G Active-Verified Status

Active verified remittances are remittances that have been activated for correction. Associated receipts can be deleted; however, limited remittance information can be corrected. A remedy ticket must be submitted to the FSA Service Desk in Kansas City if remittance details need to be corrected.

### **3** Correcting External Receipts

## A Steps for Correcting External Receipts

The following table provides steps to correct an external receipt. The actions are based on the remittance status in NRRS. The first step is identifying the remittance status in NRRS.

**Note:** The remittance will be automatically deleted by the system if the associated receipts (external or internal) are deleted.

| Remittance  |                        |      |                                                                                                    |
|-------------|------------------------|------|----------------------------------------------------------------------------------------------------|
| Status      | System                 | Step | Action                                                                                                    |
| Unscheduled | Program<br>Application | 1    | Reverse the collection in the applicable program<br>application. This action will automatically delete<br>the external receipt in NRRS. If there is no other<br>receipts associated with the remittance, the<br>remittance will also be automatically deleted. |
|             | NRRS                   | 2    | <ul> <li>Verify the:</li> <li>remittance and receipt is deleted in NRRS</li> <li>collection is reversed in program.</li> <li>See 2-FSFL, paragraph 500 for corrections in DLS.</li> </ul>                                                                      |
|             | Program<br>Application | 3    | Correctly apply the collection within the program application.                                                                                                    |
|             | NRRS                   | 4    | Verify the remittance and external receipt contains the corrected information in NRRS.                                                                                                    |
|             |                        | 5    | Prepare the schedule according to 64-FI, paragraph 56.                                                                                                    |
|             |                        | 6    | Manage checks according to 64-FI, paragraph 57.                                                                                                    |
|             |                        | 7    | Verify the schedule of deposit according to 64-FI, paragraph 58.                                                                                                    |

# A Steps for Correcting External Receipts (Continued)

| Remittance |                        | <b>G</b> . |                                                                                                    |
|------------|------------------------|------------|----------------------------------------------------------------------------------------------------|
| Status     | System                 | Step       | Action                                                                                                    |
| Scheduled  | NRRS                   | 1          | Delete the prepared schedule of deposit according<br>to 64-FI, subparagraph 42 D. This changes the<br>remittance status to "Unscheduled", ready for<br>correction.                                                                                  |
|            | Program<br>Application | 2          | Reverse the collection in the applicable system.<br>This action will automatically delete the external<br>receipt in NRRS and if there is no other receipt<br>associated with the remittance, the remittance will<br>also be automatically deleted. |
|            | NRRS                   | 3          | <ul> <li>Verify the remittance and receipt is deleted in NRRS.</li> <li>Notes: Verify the collection is reversed in the program application.</li> <li>See 2-FSFL, paragraph 500 for corrections in DLS.</li> </ul>                                  |
|            | Program<br>Application | 4          | Correctly apply the collection within the program application.                                                                                                    |
|            | NRRS                   | 5          | Verify the remittance and external receipt contains the corrected information in NRRS.                                                                                                    |
|            |                        | 6          | Prepare the schedule according to 64-FI, paragraph 56.                                                                                                    |
|            |                        | 7          | Manage checks according to 64-FI, paragraph 57.                                                                                                    |
|            |                        | 8          | Verify the schedule of deposit according to 64-FI, paragraph 58.                                                                                                    |

# A Steps for Correcting External Receipts (Continued)

| Remittance |             |      |                                                     |
|------------|-------------|------|-----------------------------------------------------|
| Status     | System      | Step | Action                                              |
| Verified   | NRRS        | 1    | Activate the remittance according to 64-FI,         |
|            |             |      | subparagraph 44 B. This changes the remittance      |
|            |             | -    | status to "Active-Verified", ready for correction.  |
|            | Program     | 2    | Reverse the collection in the applicable system.    |
|            | Application |      | This action will automatically delete the external  |
|            |             |      | receipt in NRRS and if there is no other receipt    |
|            |             |      | associated with the remittance, the remittance will |
|            |             |      | also be automatically deleted.                      |
|            | NRRS        | 3    | Verify the:                                         |
|            |             |      | • remittance and receipt are deleted in NRRS        |
|            |             |      | • collection is reversed in the program.            |
|            |             |      | See 2-ESEL paragraph 500 for corrections in         |
|            |             |      | DLS.                                                |
|            | Program     | 4    | Correctly apply the collection within the program   |
|            | Application | -    | application.                                        |
|            |             |      |                                                     |
|            |             |      | <b>Note:</b> Remittance details, remittance type,   |
|            |             |      | remittance number (check number),                   |
|            |             |      | remittance amount, remitter, remittance             |
|            |             |      | effective date must be the same as entered          |
|            |             |      | before. If any of this information needs to         |
|            |             |      | be corrected, contact the help desk to              |
|            |             |      | submit a ticket to be corrected by the              |
|            |             |      | NRRS technical team.                                |
|            | NRRS        | 5    | Verify the remittance and external receipt contain  |
|            |             |      | the corrected information and that the remittance   |
|            |             |      | is in balance with the zero outstanding amount.     |
|            |             | 6    | Deactivate the remittance according to 64-FI,       |
|            |             |      | subparagraph 44 G.                                  |

## **B** Correcting an External Receipt That Results in a Partial Refund

The following table provides the steps to correct an external receipt when a partial refund needs to be issued. The actions are based on the remittance status in NRRS. The first step is identifying the remittance status in NRRS, see 64-FI, paragraph 44, Remittance and Receipt Modification.

| Remittance  |                        |      |                                                                                                    |
|-------------|------------------------|------|----------------------------------------------------------------------------------------------------|
| Status      | System                 | Step | Actions                                                                                                    |
| Unscheduled | Program<br>Application | 1    | Reverse the payment in the applicable system.<br>This action will automatically delete the external<br>receipt in NRRS and if there is no other receipt<br>associated to the remittance, the remittance will<br>also be automatically deleted. |
|             | NRRS                   | 2    | Verify the:                                                                                                    |
|             |                        |      | <ul><li>remittance and receipt is deleted in NRRS</li><li>collection is reversed in program.</li></ul>                                                                                                    |
|             |                        |      | See 2-FSFL, paragraph 500 for corrections in DLS.                                                                                                    |
|             | Program<br>Application | 3    | Correctly apply the collection within program application.                                                                                                    |
|             |                        |      | <b>Note:</b> Receipt amount will be less than remittance amount.                                                                                                    |
|             | NRRS                   | 4    | Verify the remittance and external receipt contains the corrected information.                                                                                                    |
|             |                        | 5    | From the Remittance Details Screen, CLICK<br>"Refund" to refund the remaining balance on the<br>remittance. See 64-FI, subparagraph 43 B.                                                                                                    |
|             |                        | 6    | Prepare the schedule according to 64-FI, paragraph 56.                                                                                                    |
|             |                        | 7    | Manage checks according to 64-FI, paragraph 57.                                                                                                    |
|             |                        | 8    | Verify the schedule of deposit according to 64-FI, paragraph 58.                                                                                                    |

# **B** Correcting an External Receipt That Results in a Partial Refund (Continued)

| Remittance |                        |      |                                                                                                    |
|------------|------------------------|------|----------------------------------------------------------------------------------------------------|
| Status     | System                 | Step | Actions                                                                                                    |
| Scheduled  | NRRS                   | 1    | Delete the prepared schedule of deposit according<br>to 64-FI, subparagraph 42 D. This will bring the<br>remittance status to "Unscheduled", ready for<br>correction.                                                                          |
|            | Program<br>Application | 2    | Reverse the payment in the applicable system.<br>This action will automatically delete the external<br>receipt in NRRS and if there is no other receipt<br>associated to the remittance, the remittance will<br>also be automatically deleted. |
|            | NRRS                   | 3    | Verify remittance and receipt deleted in NRRS.<br>Verify collection is reversed in program. See<br>2-FSFL, paragraph 500 for collection corrections.                                                                                           |
|            | Program<br>Application | 4    | Correctly apply the collection within the program application.                                                                                                    |
|            |                        |      | <b>Note:</b> Receipt amount is less than the Remittance amount.                                                                                                    |
|            | NRRS                   | 5    | Verify the remittance and external receipt contains the corrected information.                                                                                                    |
|            |                        | 6    | From the Remittance Details Screen, CLICK<br>"Refund" to refund the remaining balance on the<br>remittance according to 64-FI, subparagraph 43 B.                                                                                              |
|            |                        | 7    | Prepare the schedule according to 64-FI, paragraph 56.                                                                                                    |
|            |                        | 8    | Manage checks according to 64-FI, paragraph 57.                                                                                                    |
|            |                        | 9    | Verify the schedule of deposit according to 64-FI, paragraph 58.                                                                                                    |

# **B** Correcting an External Receipt That Results in a Partial Refund (Continued)

| Remittance |                        |      |                                                                                                    |
|------------|------------------------|------|----------------------------------------------------------------------------------------------------|
| Status     | System                 | Step | Actions                                                                                                    |
| Verified   | NRRS                   | 1    | Activate the remittance according to 64-FI,<br>subparagraph 44 B. This will change the<br>remittance status to "Active-Verified", ready for<br>correction.                                                                                        |
|            | Program<br>Application | 2    | Reverse the payment in the applicable system.<br>This action will automatically delete the external<br>receipt in NRRS, and if there is no other receipt<br>associated with the remittance, the remittance will<br>also be automatically deleted. |
|            | NRRS                   | 3    | <ul> <li>Verify the:</li> <li>remittance and receipt is deleted in NRRS</li> <li>collection is reversed in program.</li> <li>See 2-FSFL, paragraph 500 for collection corrections.</li> </ul>                                                     |
|            | Program<br>Application | 4    | <ul><li>Correctly apply the collection within program application.</li><li>Note: Receipt amount will be less than the Remittance amount.</li></ul>                                                                                                |
|            | NRRS                   | 5    | Verify the external receipt contains the corrected information.                                                                                                    |
|            |                        | 6    | From the Remittance Details Screen, CLICK<br>"Refund", to refund the remaining balance on the<br>remittance according to 64-FI, subparagraph 43 B.                                                                                                |
|            |                        | 7    | After confirming the remittance is now in balance<br>with zero outstanding amounts, select<br>"Deactivate", to deactivate the remittance<br>according to 64-FI, subparagraph 44 G.                                                                |